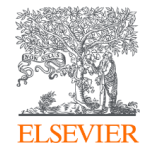

## Activación de acceso USMP

# ClinicalKey<sup>®</sup> Student

# ClinicalKey®

Alfonso Macias Torres

Account Development Manager International Education LATAM & Spain AUGUST 2020

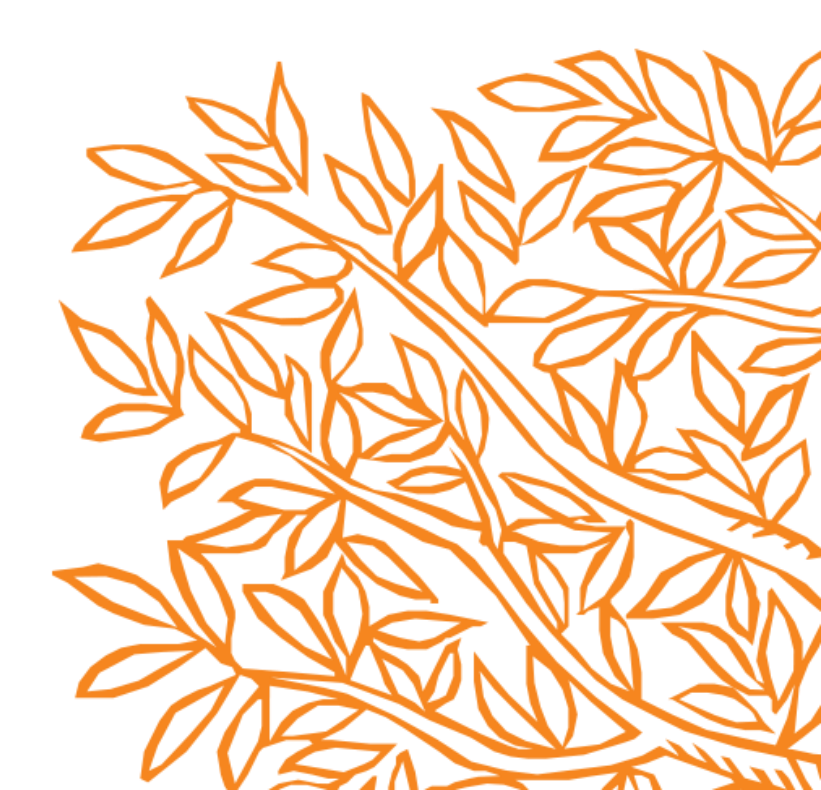

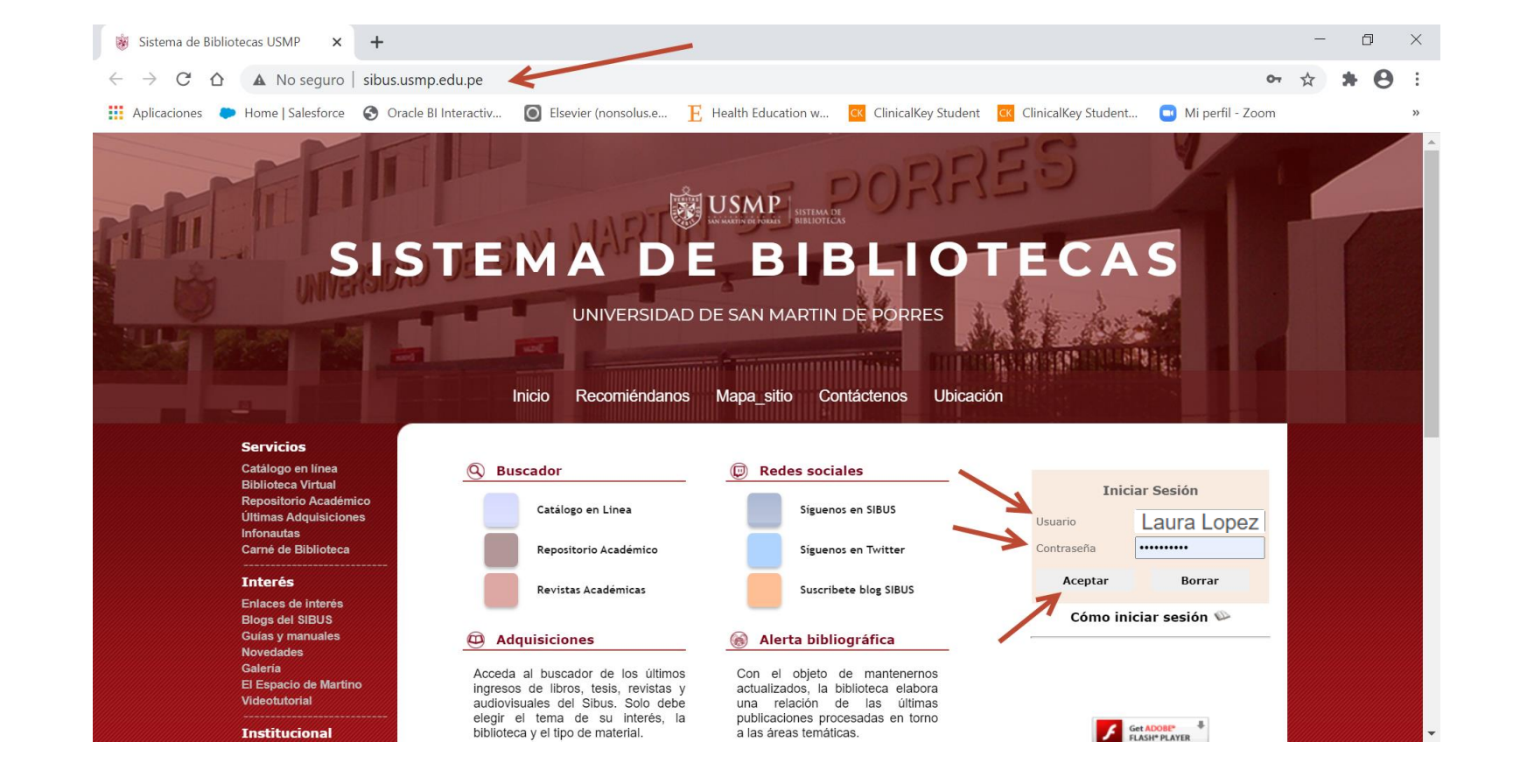

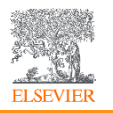

Ingresa a http://www.sibus.usmp.edu.pe/ anota tu "Usuario y Contraseña" y de clic en "Aceptar"

Usuario: (Primer nombre y apellido paterno) Ejemplo: Elena (espacio) Perez Contraseña: Es el código de estudiante Ej: 201845062 En el caso de docentes, estudiantes de postgrado: es el número de DNI

**Nota importante:** Los que no pueden acceder a su cuenta de biblioteca virtual, deben enviar sus datos completos y código de estudiante o DNI al correo biblioteca\_medicina@usmp.pe o mvejaranoe@usmp.pe

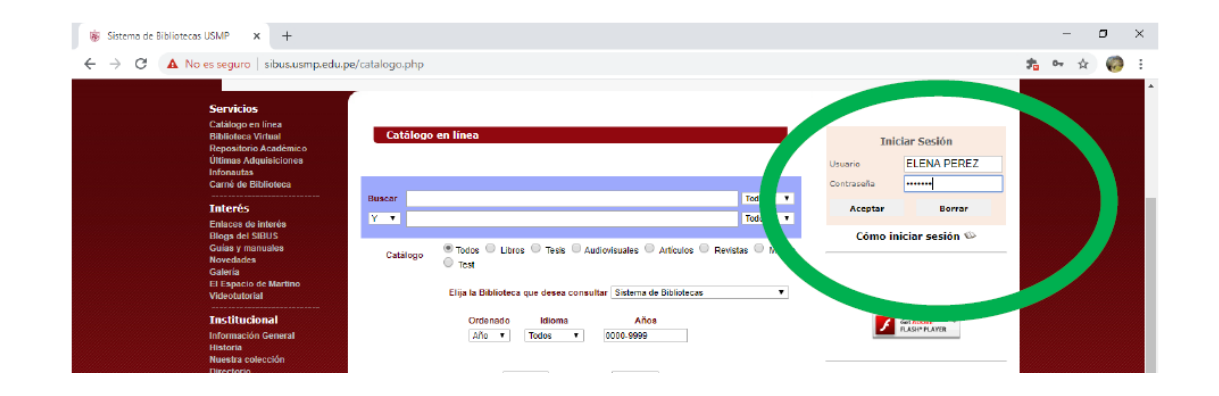

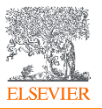

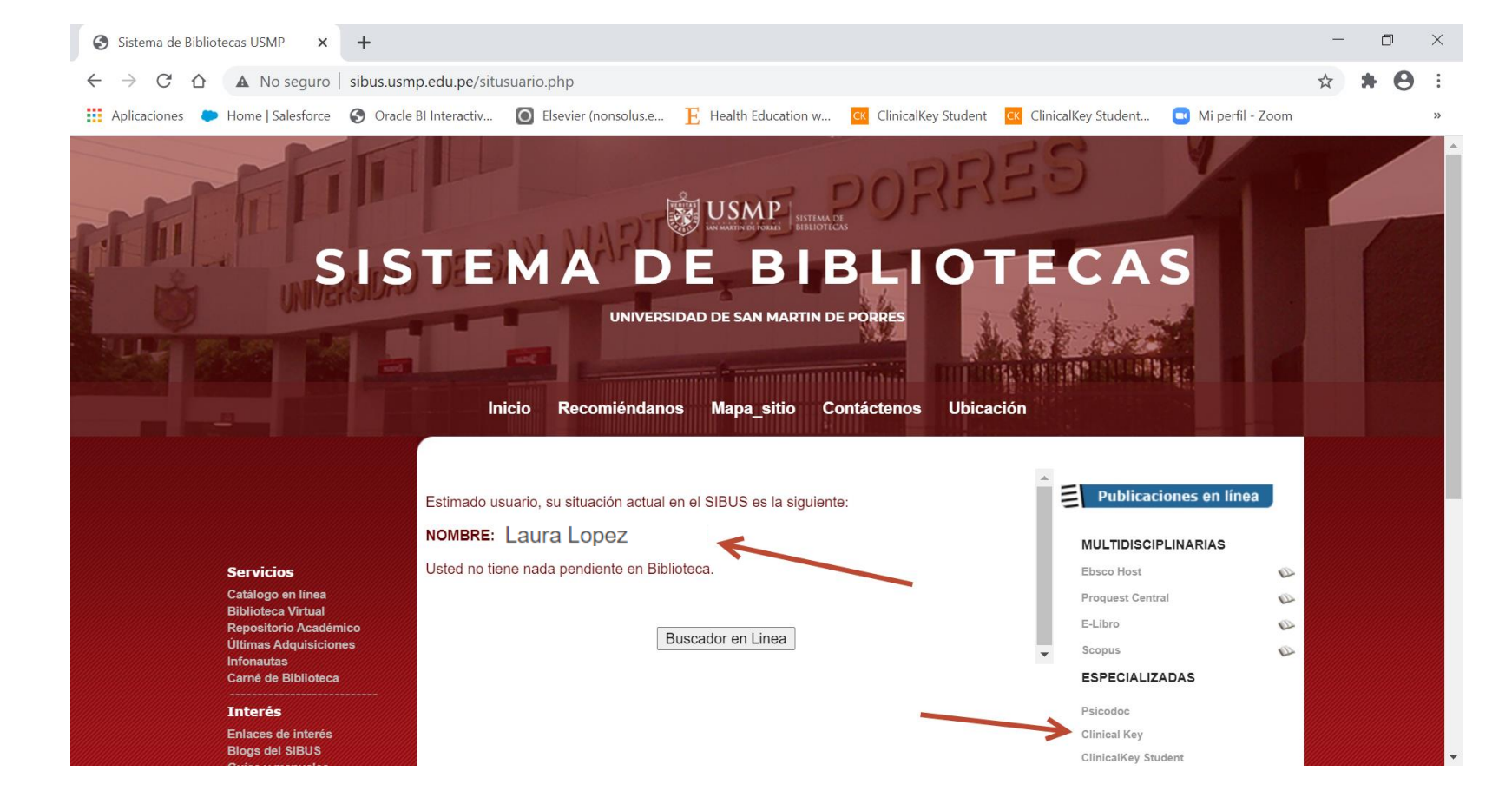

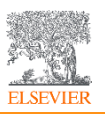

Debe aparecer tu "Nombre", y del lado derecho da clic en "ClinicalKey"

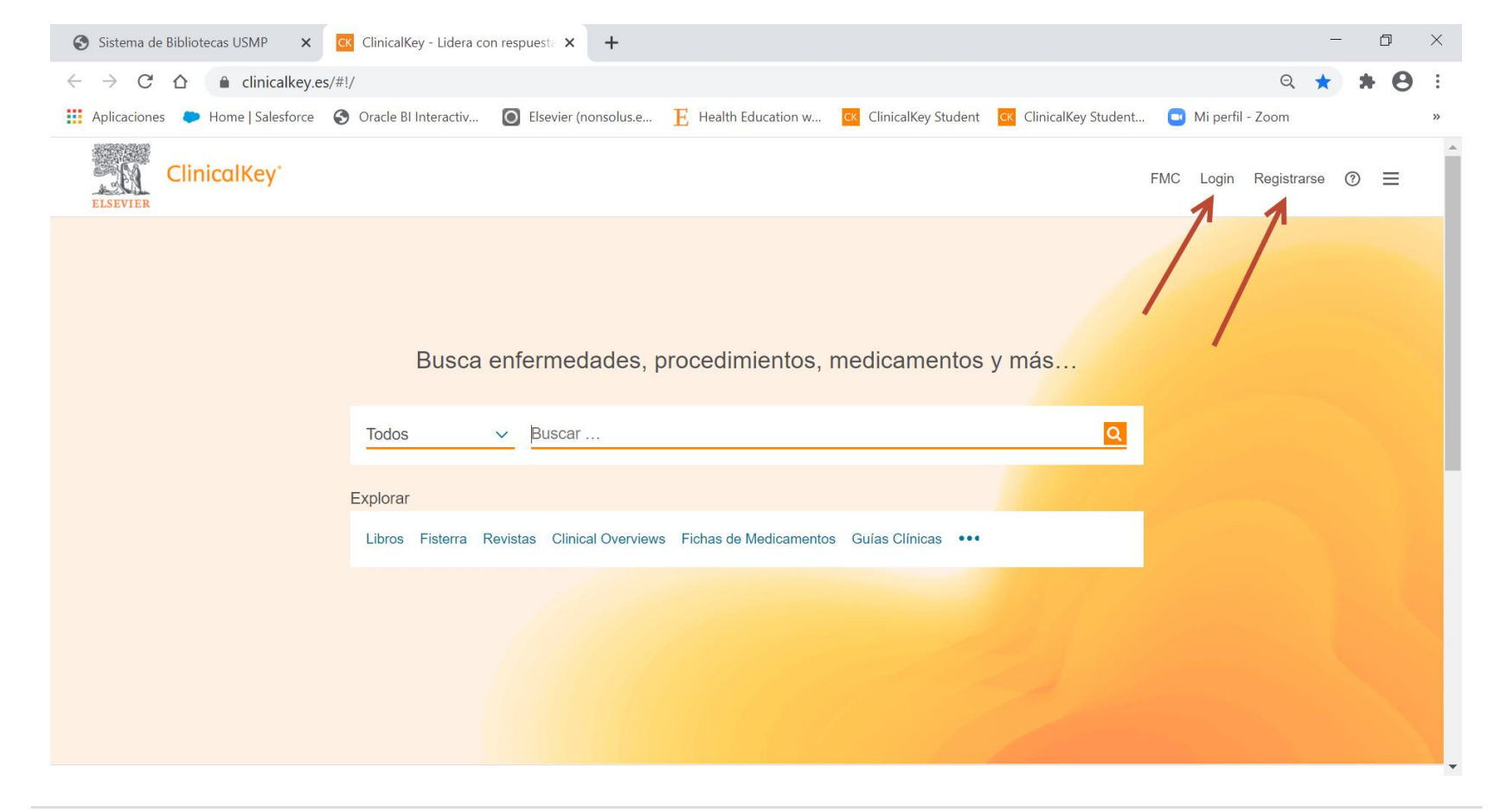

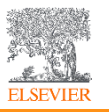

Da clic en "Registrarse" o "Login" e ingresa con tu cuenta personal

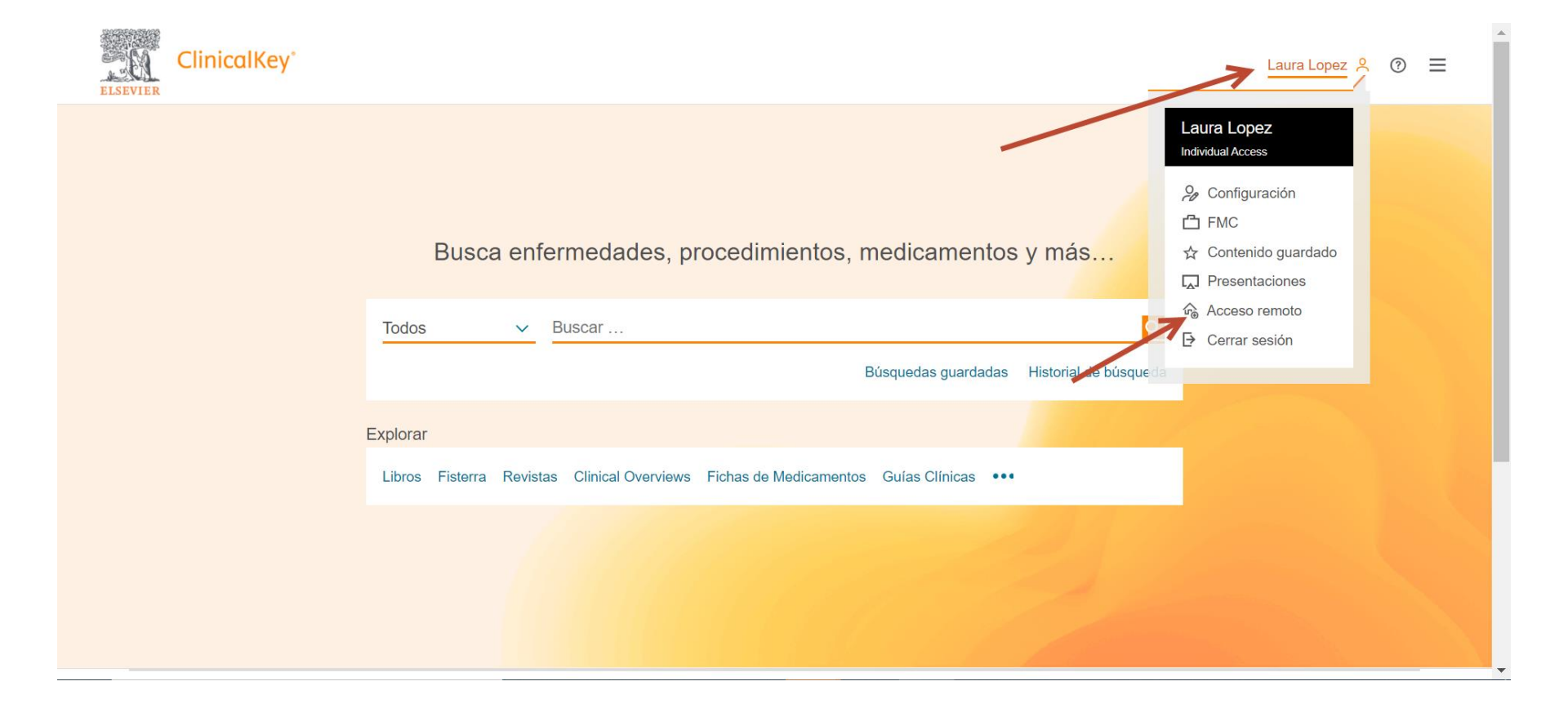

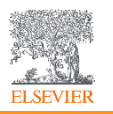

Debe aparecer tu "Nombre" da clic en el y da clic en "Acceso Remoto"

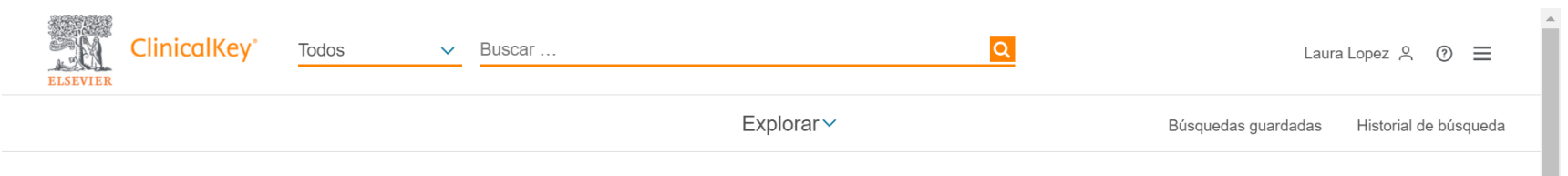

#### Solicitar acceso remoto

Si su institución tiene habilitado el acceso remoto, podrá acceder a ClinicalKey incluso estando fuera de la red de la institución.

Para comenzar, introduzca su correo electrónico institucional en el campo proporcionado. El acceso remoto no es compatible con Yahoo, Gmail u otra cuenta de correo electrónico personal. Si no tiene una dirección de correo electrónico institucional, por favor póngase en contacto con el responsable de su centro de trabajo.

| uraiopez99@usinp.pe |  |  |  |  |
|---------------------|--|--|--|--|
| ontinuar >          |  |  |  |  |
|                     |  |  |  |  |
|                     |  |  |  |  |
|                     |  |  |  |  |

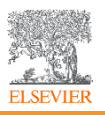

https://

## Anota tu "correo electrónico institucional" y da clic en "Continuar"

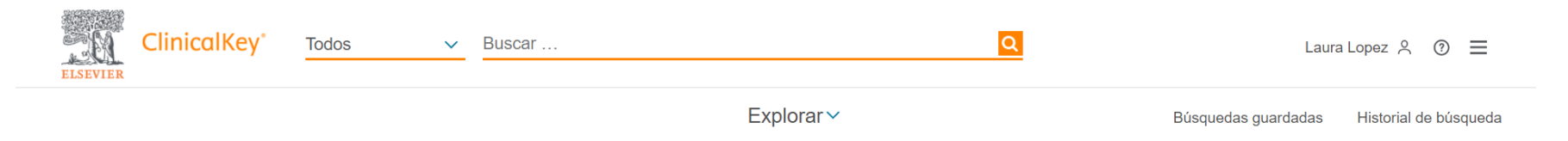

#### Activación del acceso remoto

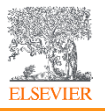

Se te enviará un correo electrónico para "activar tu acceso" en los siguientes 60 minutos

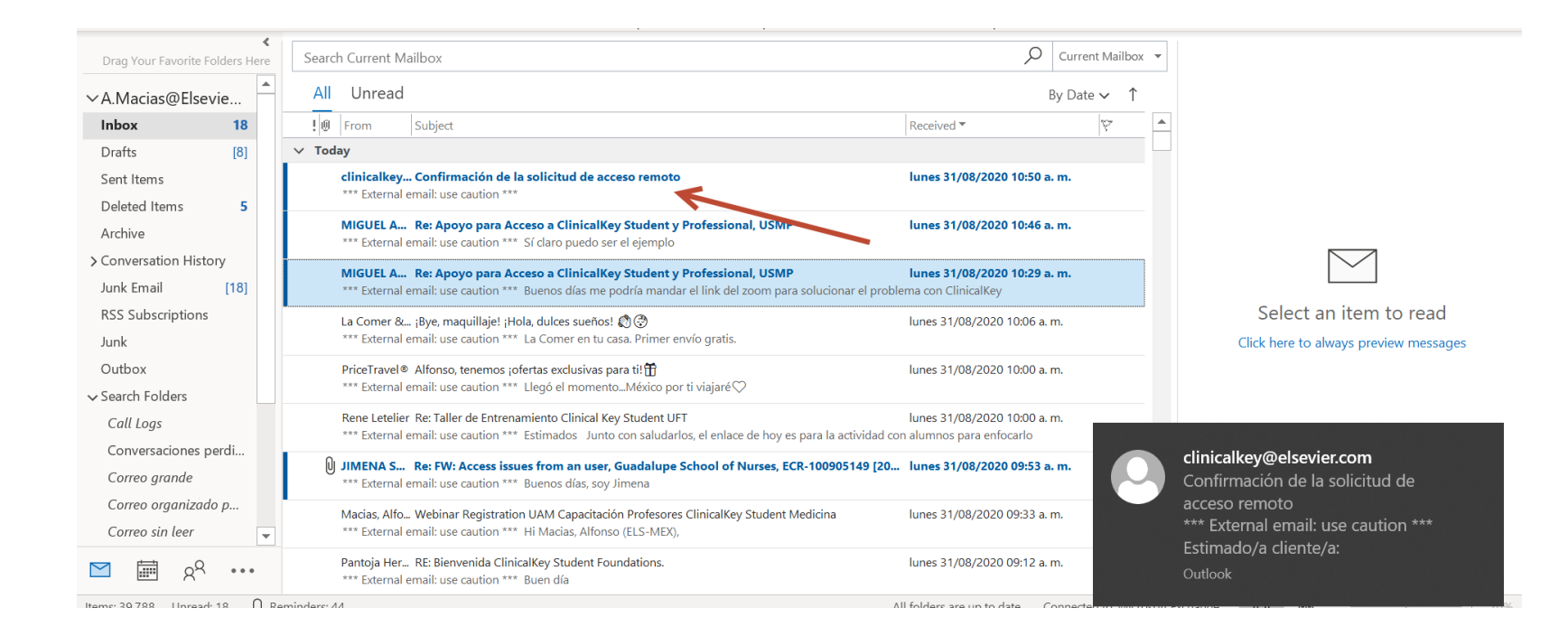

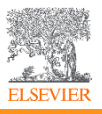

### Recibirás un el correo en tu bandeja de entrada

#### Confirmación de la solicitud de acceso remoto

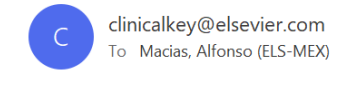

\*\*\* External email: use caution \*\*\*

 $\begin{array}{c|c} & & \\ & & \\ & &$ 

lunes 31/08/2020 10:50 a.m.

Estimado/a cliente/a:

Gracias por elegir la opción de activación mediante acceso remoto. Para confirmar, utilizar el siguiente enlace:

Activar su acceso remoto

Este vínculo de confirmación es solo para a.macias@elsevier.com, por favor, no reenvíe este mensaje.

Un saludo.

El equipo de ClinicalKey.

Aviso de protección de datos:

Copyright © 2019. <u>Elsevier B.V.</u> Reservados todos los derechos. | <u>Política de confidencialidad del sitio web de Elsevier: www.elsevier.com/privacypolicy</u> ClinicalKey® es una marca comercial registrada de Elsevier Properties S.A, que se usa bajo licencia. Domicilio social de Elsevier B.V.: Radarweg 29,1043 NX Ámsterdam, Holanda, N.º de registro 33156677, N.º de BTW NL005033019B01.

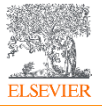

Da clic en "Activar su acceso remote"

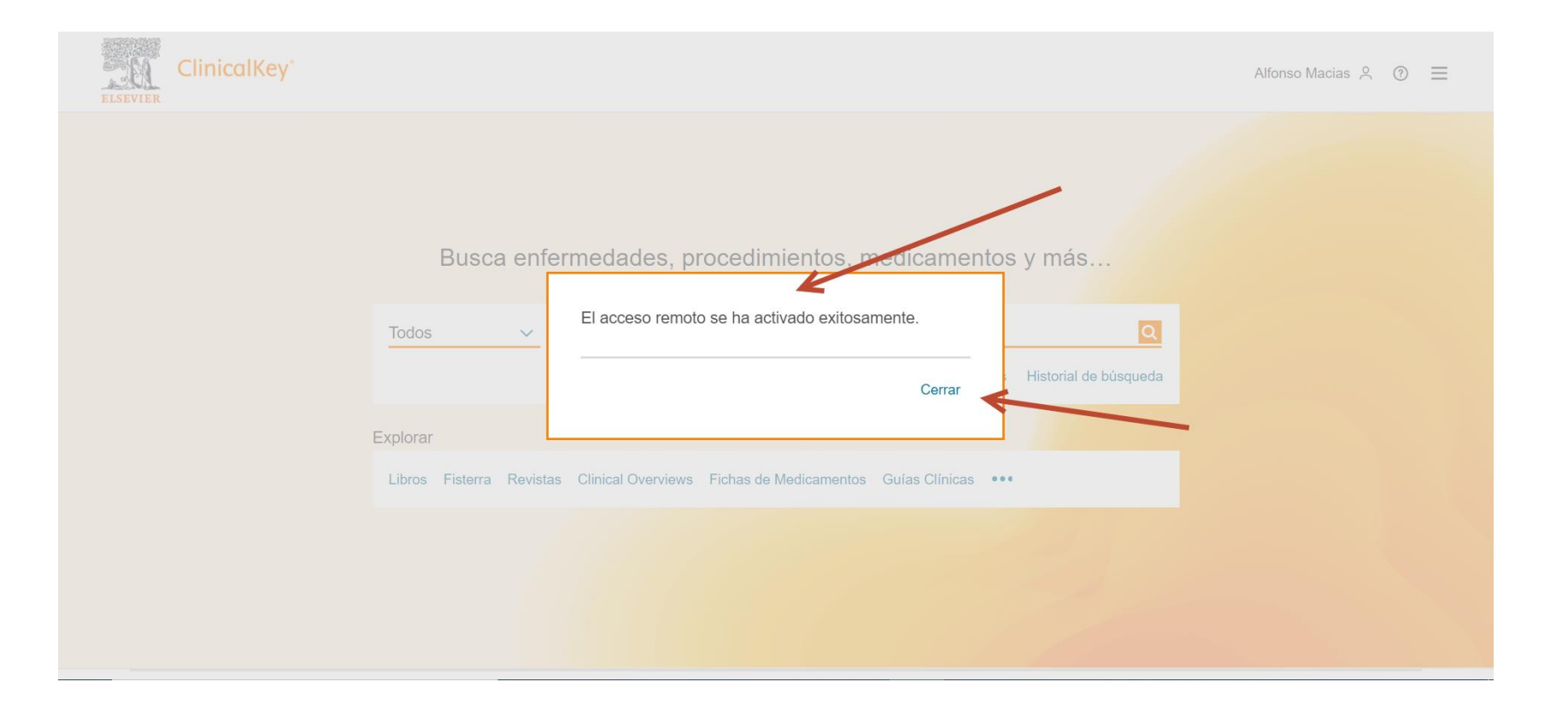

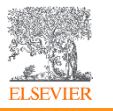

Te llevará a la página de ClinicalKey y aparecerá una confirmación

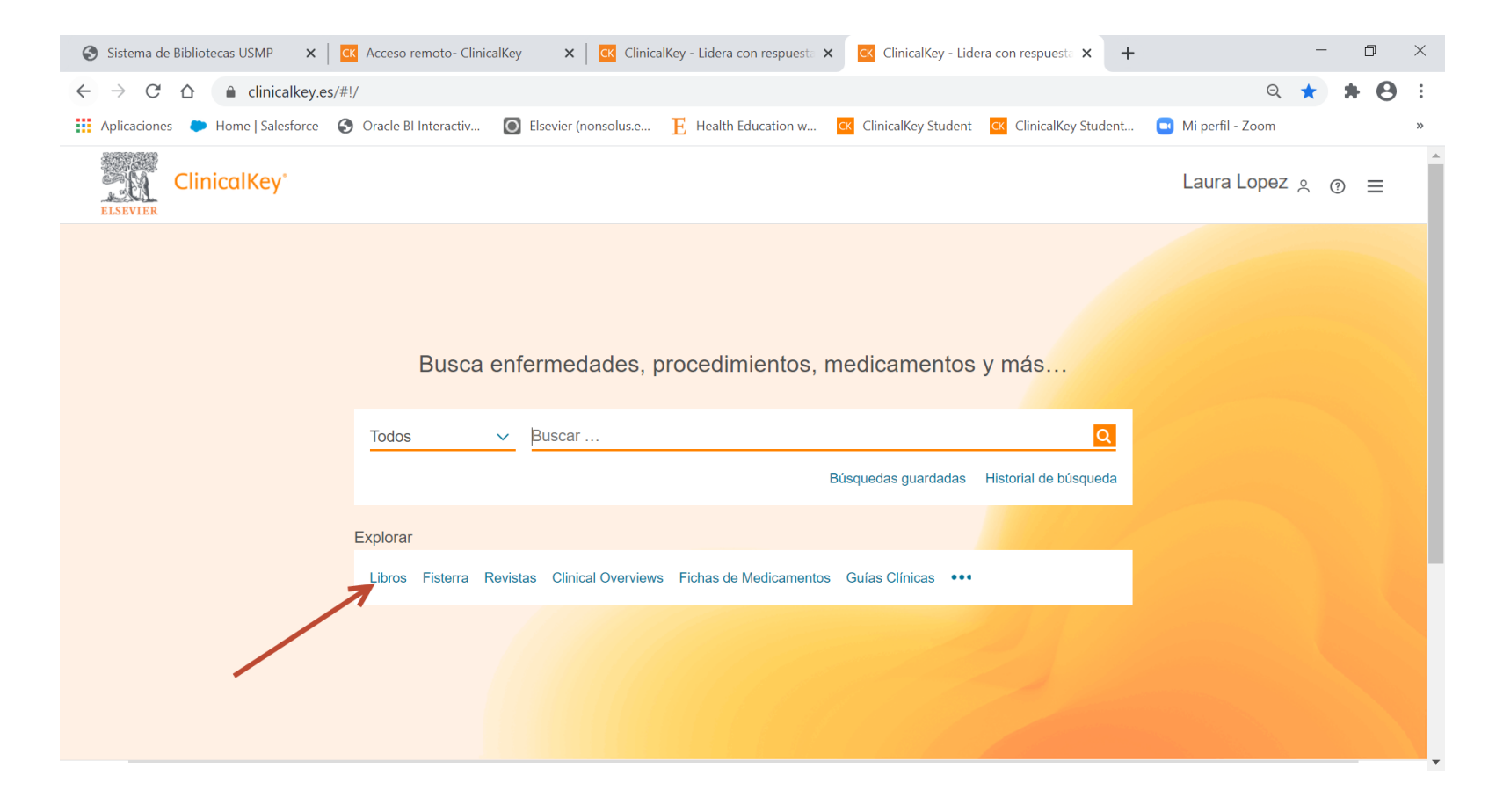

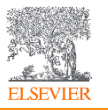

Da clic en libros

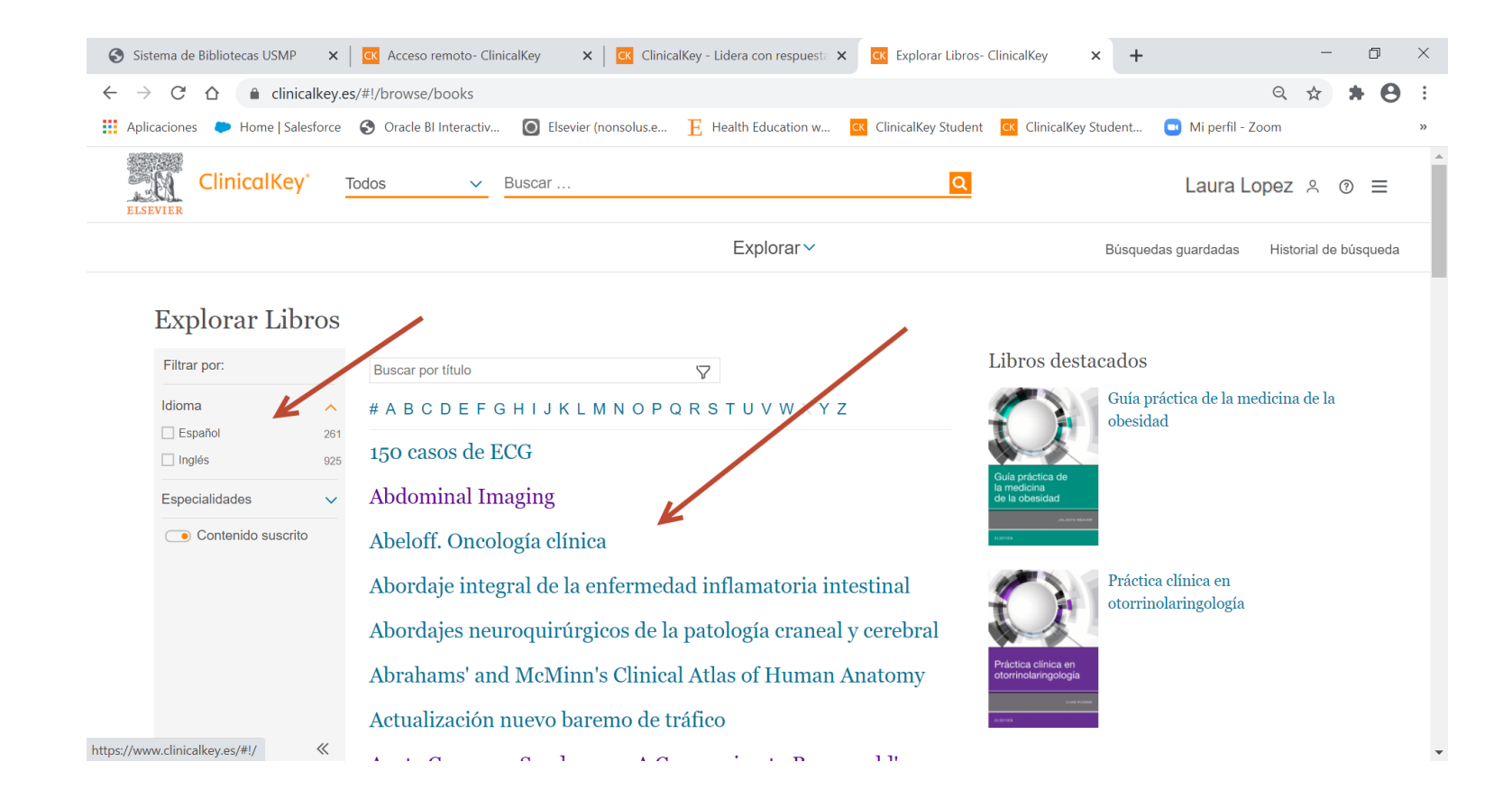

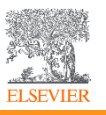

#### Verifica que tengas material

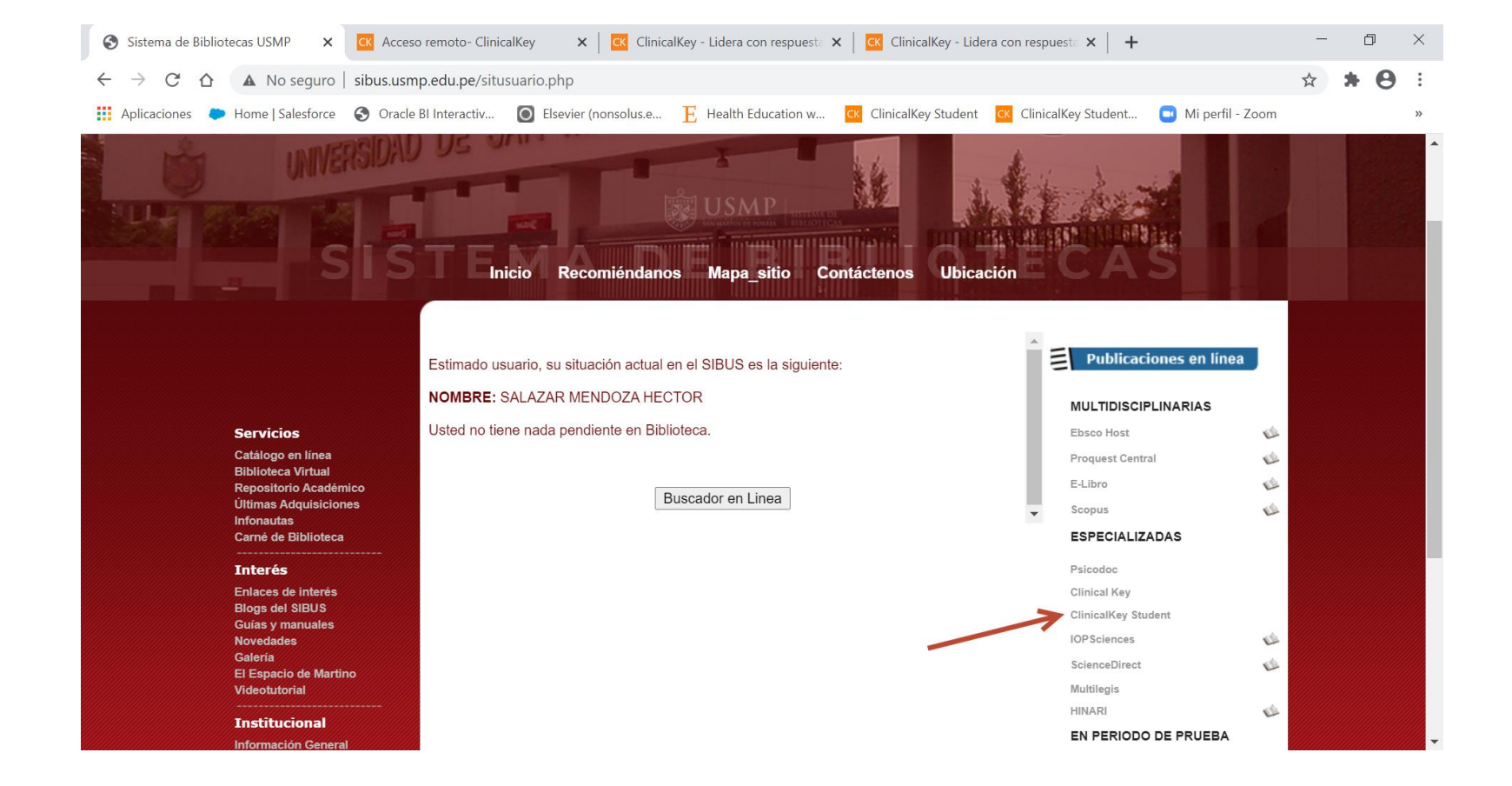

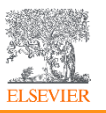

## Regresa a la página de la Biblioteca y da clic en "ClinicalKey Student"

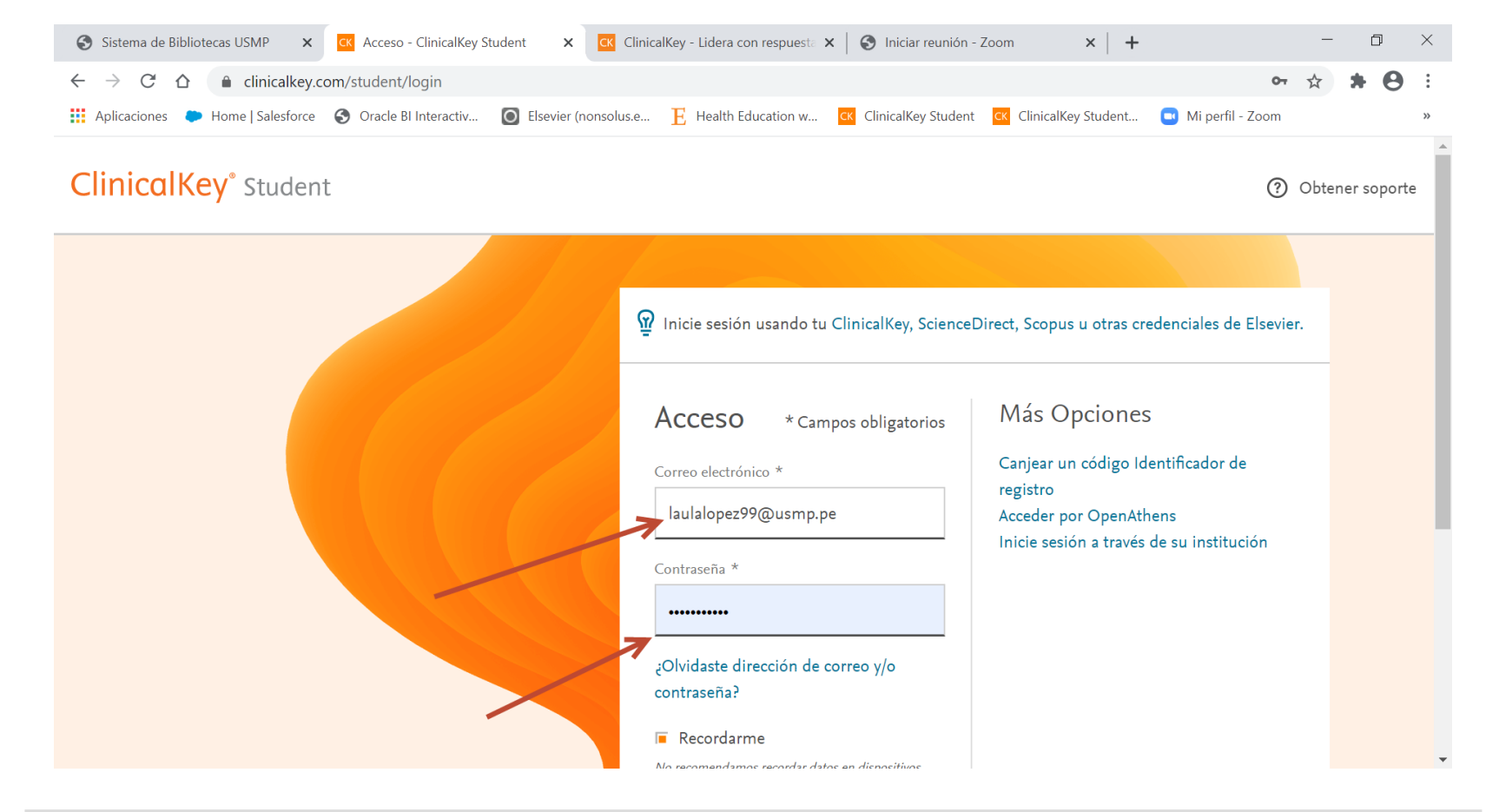

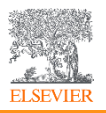

Se te enviará un correo electrónico para "activar tu acceso" en los siguientes 60 minutos

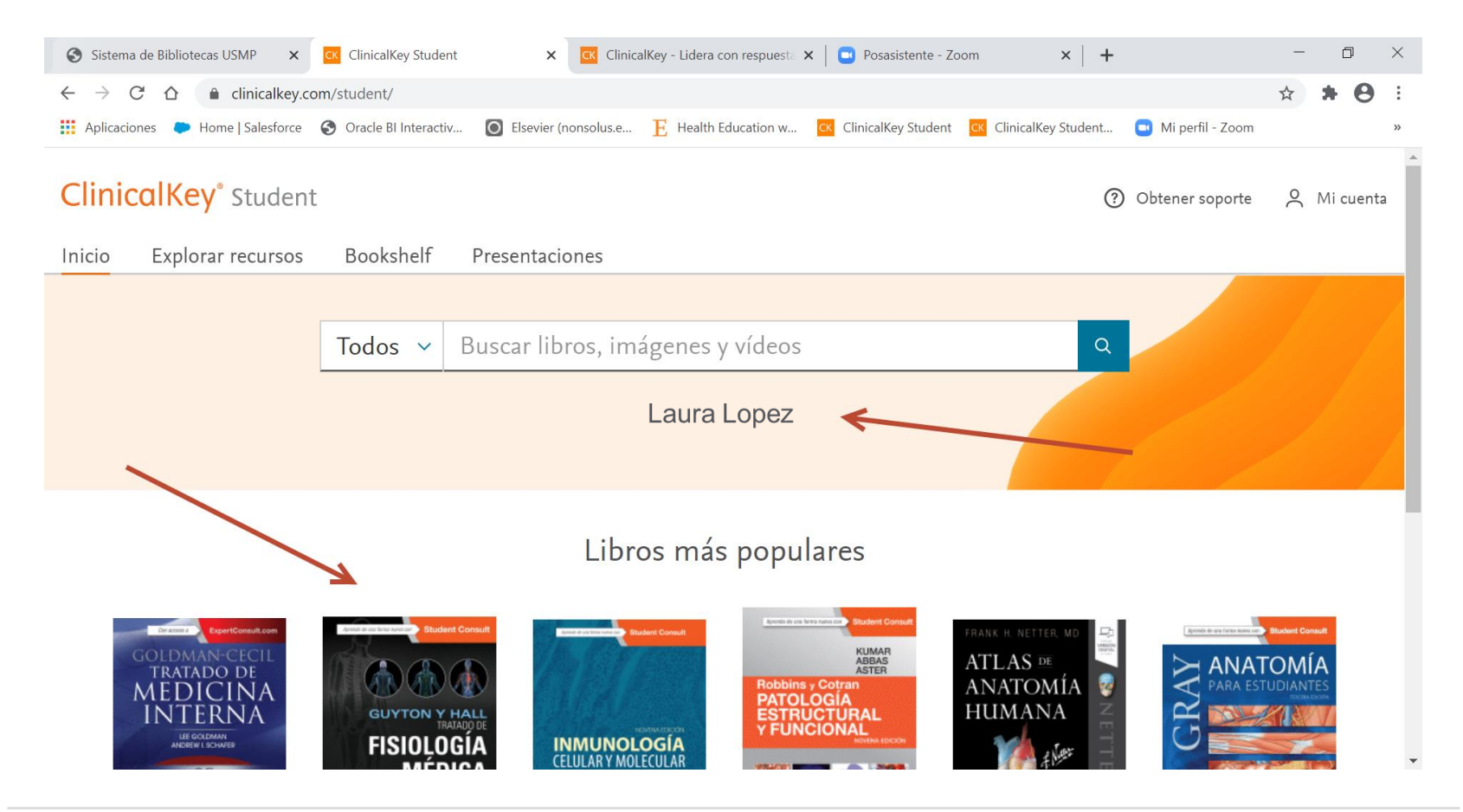

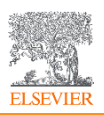

Aparecerá tu nombre en la parte central y tendrás acceso a libros y todas las funcionalidades

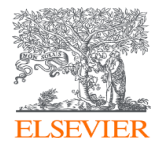

# Gracias

Alfonso Macias Torres Account Development Manager International Education LATAM & Spain <u>a.macias@elsevier.com</u>

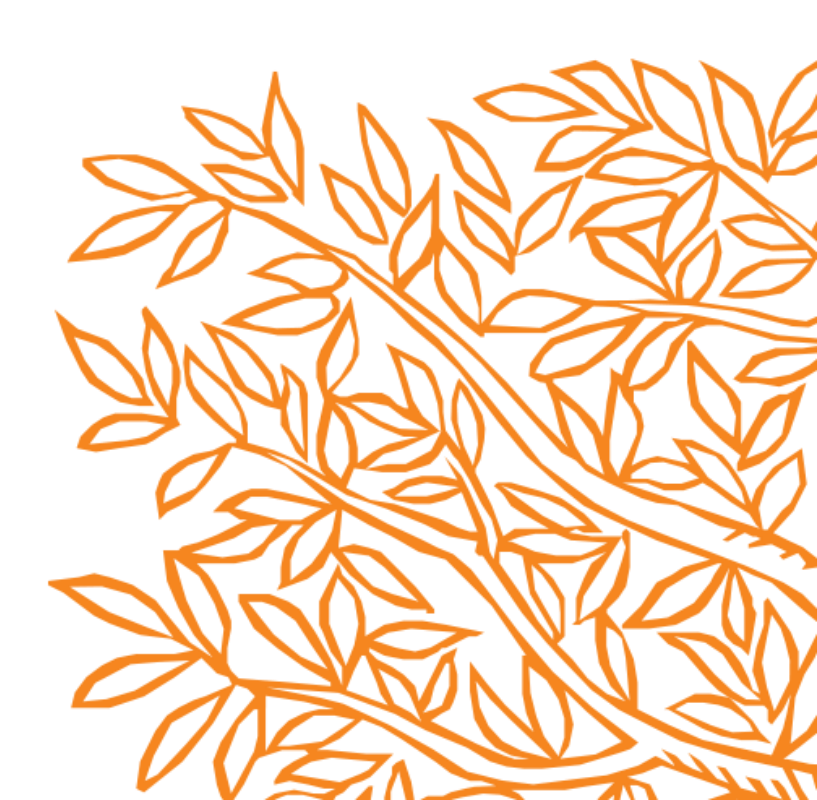